## mySWU Password Reset Instructions

This password reset process requires you to first be signed-in to my.swu.edu. If you are new/incoming students, you should have received an email containing a generated password. (*Make sure to check your spam folder or junk inbox*)

Your credentials should be your SWU ID number as the username and #Warrior+ the last 5 digits of your social security number (ex. #Warrior12345) as the password.

## 1. Go to my.swu.edu and sign-in to your account.

• If you cannot sign-in to my.swu.edu, or have forgotten your credentials, please call 864-644-5040 or email <u>TechSupport@swu.edu</u>

| 123456 | * ••••••                                     | Login Q |
|--------|----------------------------------------------|---------|
|        | l forgot my password<br>(ID Number required) |         |

2. Click your 'Profile Icon' in the upper right corner of the page and select 'View my Profile & Settings'

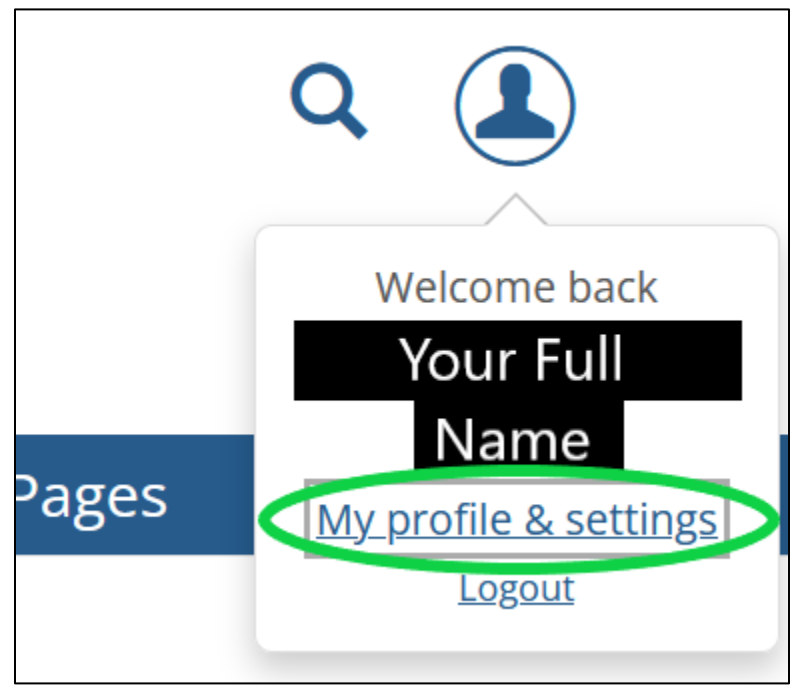

3. Click 'Password & Privacy' located on the left-hand column, 3<sup>rd</sup> from the bottom.

| y profile and settings -                                                                            |                                                                                                    | Exit to portal hon |  |
|----------------------------------------------------------------------------------------------------|----------------------------------------------------------------------------------------------------|--------------------|--|
| My profile and settings allows you to view and update information specific to you and your account. |                                                                                                    |                    |  |
| My profile                                                                                          | About me                                                                                            |                    |  |
| About me                                                                                            | About me contains personal information and a photo. Some or all of this information may be updated. |                    |  |
| Contact information                                                                                 |                                                                                                    |                    |  |
| Academic<br>information                                                                             | My photo You can select where this photo appears on the Password &                                  |                    |  |
| Employment<br>information                                                                           | Privacy page.                                                                                       |                    |  |
| <b>£</b> Settings                                                                                   | About me<br>Any updates to this information will need a couple days to                              |                    |  |
| Password & privacy                                                                                  |                                                                                                    |                    |  |
| My info card                                                                                        | Save Cancel                                                                                         |                    |  |
| Third-party accounts                                                                                |                                                                                                    |                    |  |

4. Click the drop-down arrow next to 'Change Password' and enter your new password in the spaces provided.

| (L) My profile         | Password & privacy                                                                                                    |  |
|------------------------|----------------------------------------------------------------------------------------------------|--|
| About me               | Vau may be able to manage up a negative discussion for where you appear throughout the postal                                                                |  |
| Contact information    | Tou may be able to manage your password as well as permissions for where you appear unroughout the portai.                                                   |  |
| Academic information   | Password                                                                                                    |  |
| Employment information | Change password                                                                                                    |  |
| 🔀 Settings             | Your password must contain at least three of the four following character<br>types: Uppercase letter (A-2), Lowercase letter (a-2), Numeric character (0-9), |  |
| Password & privacy     | Special character (-!@#\$%^&*+=` \ \\00[];"'⇔,.?/).)                                                                                                    |  |
| My info card           | Login:                                                                                                    |  |
| Third-party accounts   | Required held   Old password:                                                                                                    |  |
|                        | New password: *                                                                                                    |  |
|                        | Confirm new password:                                                                                                    |  |

## **\*\*PASSWORD RESET CRITERIA\*\***

## The following password requirements must be met:

Password must be different from the previous 4 passwords that have been used.

Your new password must be between 12 and 16 characters and must contain at least three of these four-character types:

Uppercase letter: A-Z Lowercase letter: a-z Numeric character: 0-9 Special character: ~!@#\$%^&\*\_-+=`|\(){}[]:;"'<>,.?/

Your new password **CANNOT** contain any of the following items associated with your email account:

Username First Name Preferred Name Last Name

Passwords are case sensitive!